# brother

## DCP-7080 / DCP-7080D / DCP-7180DN / MFC-7380 / MFC-7480D / MFC-7880DN

## Quick Setup Guide

#### Unpack the machine and check the components

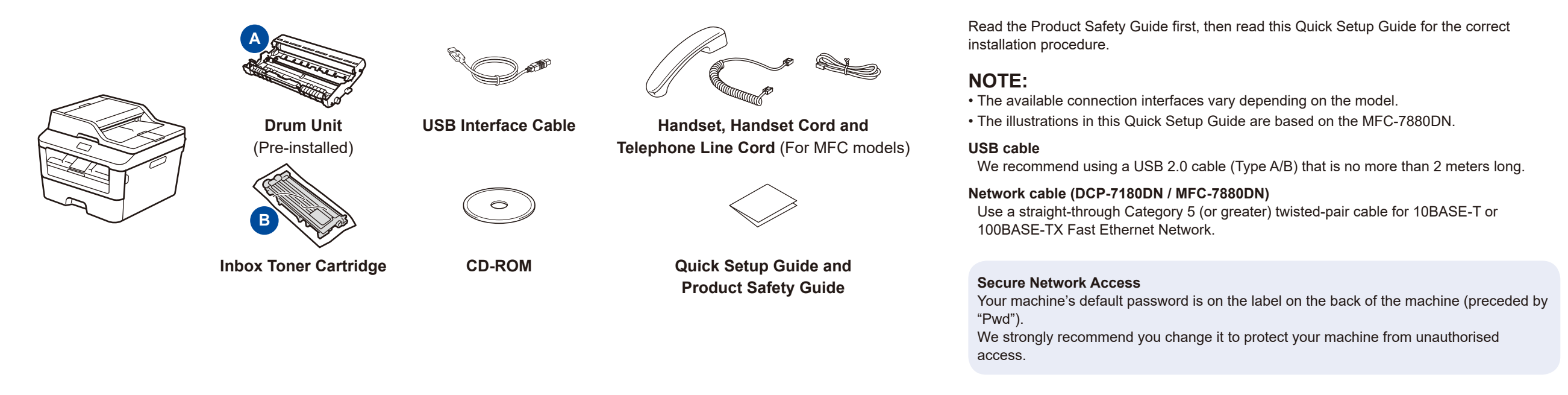

The latest manuals are available at the Brother

Solutions Center: solutions.brother.com/manuals.

6

Version B

CHN-ENG

### 1 Remove the packing materials and install the toner cartridge

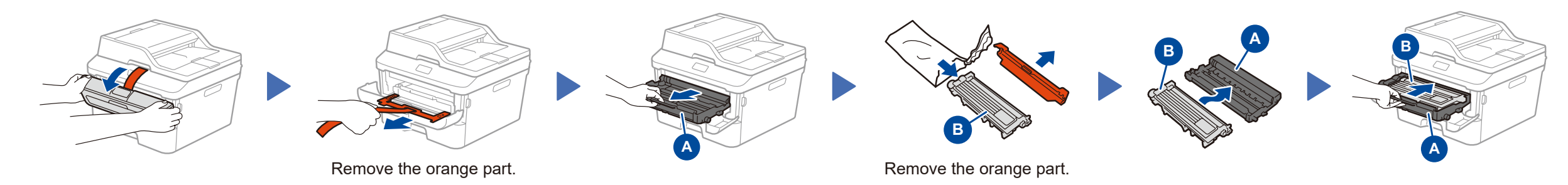

### Load paper in the paper tray

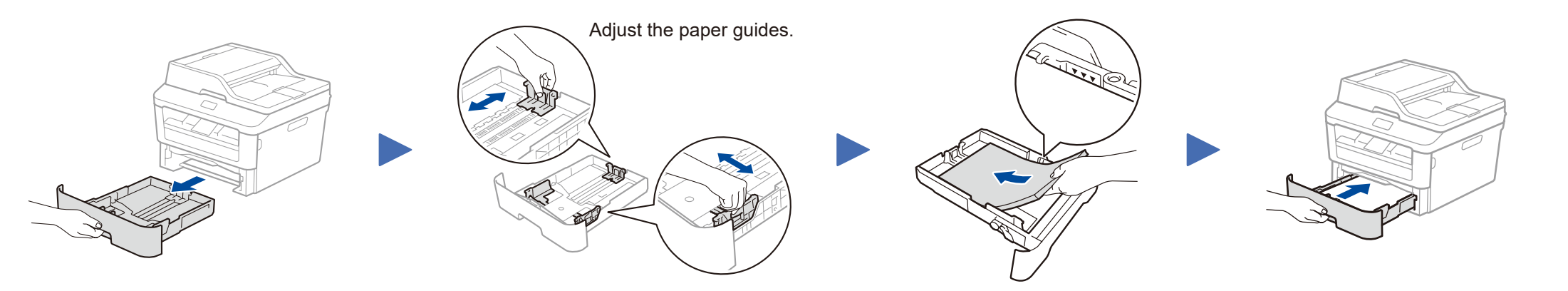

Connect the power cord and turn on the machine

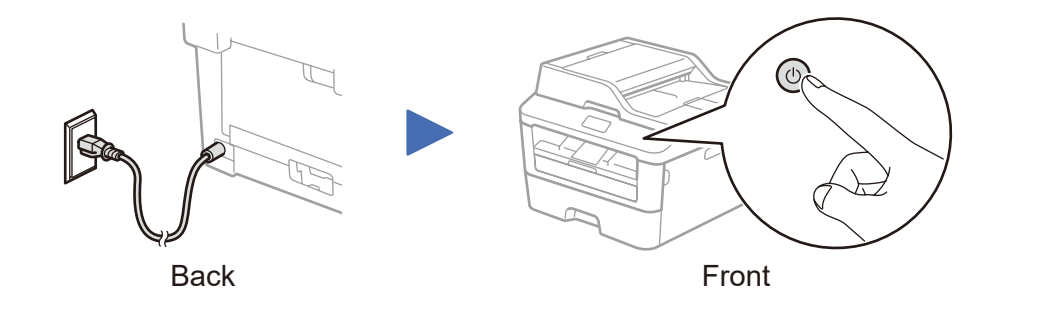

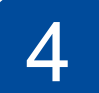

#### Configure the machine for faxing (for MFC models only)

If you do not plan to use the fax feature on this machine, go to step 5.

#### Connect the telephone line cord

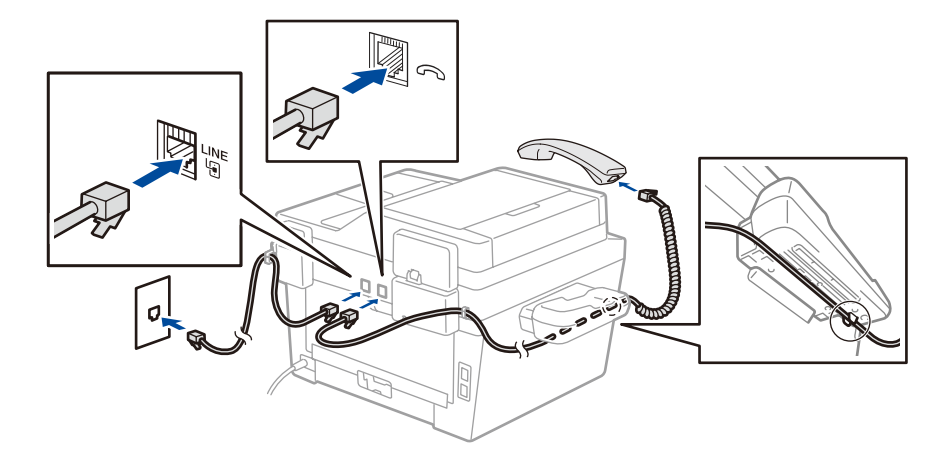

#### 5 Connect the machine to your computer/mobile device

- Windows<sup>®</sup> PC with a CD-ROM drive, go to step 5A
- Windows<sup>®</sup> PC without a CD-ROM drive, go to step 5B
- Macintosh, go to step **5B**

#### Configuration using the CD-ROM (Windows®) 0 Adobe Flash Player 10 Follow the on-screen instructions - • × XXX-XXXXX brother Multi-Function Cente to continue installation until either the Connect the machine or the Top Menu nstall MFL-Pro Suite vers and itomatically Connection Type screen appears. NOTE: 07 If the Brother screen does not appear automatically, go to Computer (My Computer). Connect the machine: Follow 00 (For Windows<sup>®</sup> 8: click the 🚞 (**File Explorer**) the on-screen instructions to Finish icon on the taskbar, and then go to **Computer**.) continue installation. Brother Sup Double-click the CD-ROM icon, and then double-On-Line Registr click start.exe. ■ Connection Type: +ī∥ Exit 5 Back **Connection Type Brother Printing Device Installation Connection Type** Select the connection type of the device you want to install, and then click Next.If you want to install the PS driver (Brother's BR-Script Driver), choose Custom install. Local Connection (USB) For USB Connection Custom Install Follow the on-screen instructions to continue Finish O Wired Network Connection (Ethernet) installation. For Wired Network Connection Custom Install Connect a network cable first. NOTE: If connection is unsuccessful, repeat this step. < <u>B</u>ack <u>N</u>ext > Cancel

## 5B

Configuration without using the CD-ROM (Windows® without CD-ROM drive or Macintosh)

Download the full driver and software package from the Brother Solutions Center. (For Windows<sup>®</sup>) <u>solutions.brother.com/windows</u> (For Macintosh) <u>solutions.brother.com/mac</u>

After you download the driver and software package, follow the on-screen instructions until either the **Connect the machine** or the **Connection Type** screen appears. Refer to **5A** *Configuration using the CD-ROM (Windows*<sup>®</sup>).